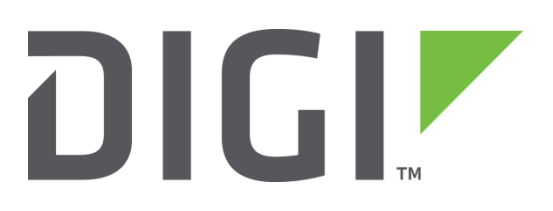

# **Application Note 57**

# TransPort simultaneous Wi-Fi Access Point and Client Mode setup

August 2016

#### Contents

| 1 | Intr | oduction2                                                  |
|---|------|------------------------------------------------------------|
|   | 1.1  | Outline2                                                   |
|   | 1.2  | Assumptions                                                |
|   | 1.3  | Corrections                                                |
|   | 1.4  | Version                                                    |
| 2 | Sce  | nario4                                                     |
| 3 | Wi-  | Fi Client Mode Setup5                                      |
|   | 3.1  | Global WiFi configuration5                                 |
|   | 3.2  | WiFi Node o configuration6                                 |
|   | 3.3  | Ethernet interface configuration9                          |
|   | 3.4  | Default Route configuration11                              |
| 4 | Wi-  | Fi Access Point Mode Setup 12                              |
|   | 4.1  | Wi-Fi Node 1 configuration 12                              |
|   | 4.2  | Ethernet interface configuration15                         |
|   | 4.3  | DHCP Server configuration                                  |
| 5 | Tes  | ting the Simultaneous Wi-Fi Access Point and Client Mode18 |
|   | 5.1  | Checking the Client Mode                                   |
|   | 5.2  | Checking the TransPort Event Log                           |
| 6 | Con  | figuration and Firmware Details 23                         |
|   | 6.1  | Configuration file 23                                      |
|   | 6.2  | Firmware and Hardware 25                                   |

# **1** INTRODUCTION

#### 1.1 Outline

The Digi TransPort family of routers can be setup to work as a Wi-Fi Access Point (AP), and also work in Client Mode to connect into an existing Wi-Fi network. These features can be setup to run independently on the TransPort, or setup to run simultaneously in both modes.

There are 3 models of the Digi TransPort that support these Wi-Fi capabilities:

- Digi TransPort WR41
- Digi TransPort WR44
- Digi TransPort DR64

More product information on the Digi TransPort can be found at <u>www.digi.com</u>.

#### 1.2 Assumptions

This guide has been written for use by technically competent personnel with a good understanding of the communications technologies used in the product, and of the requirements for their specific application.

Preconditions: This guide assumes that the TransPort has Wi-Fi Features

Models shown: Digi TransPort WR44v2

Other Compatible Models: All other TransPort products with Wi-Fi features

Firmware versions: All Versions

#### 1.3 Corrections

Requests for corrections or amendments to this Application Note (AN) are welcome and should be addressed to: <a href="mailto:tech.support@digi.com">tech.support@digi.com</a>

Requests for new ANs can be sent to the same address.

#### 1.4 Version

| Version Number | Status                                                                             |
|----------------|------------------------------------------------------------------------------------|
| 1.0            | Initial release – 2012-May-15 (exQN28)                                             |
| 1.1            | New AN draft                                                                       |
| 2.0            | AN completed 7/2015                                                                |
| 2.1            | Updated screenshots and instructions for new web interface, rebranding (July 2016) |

# 2 SCENARIO

In this AN, the following scenario will be considered:

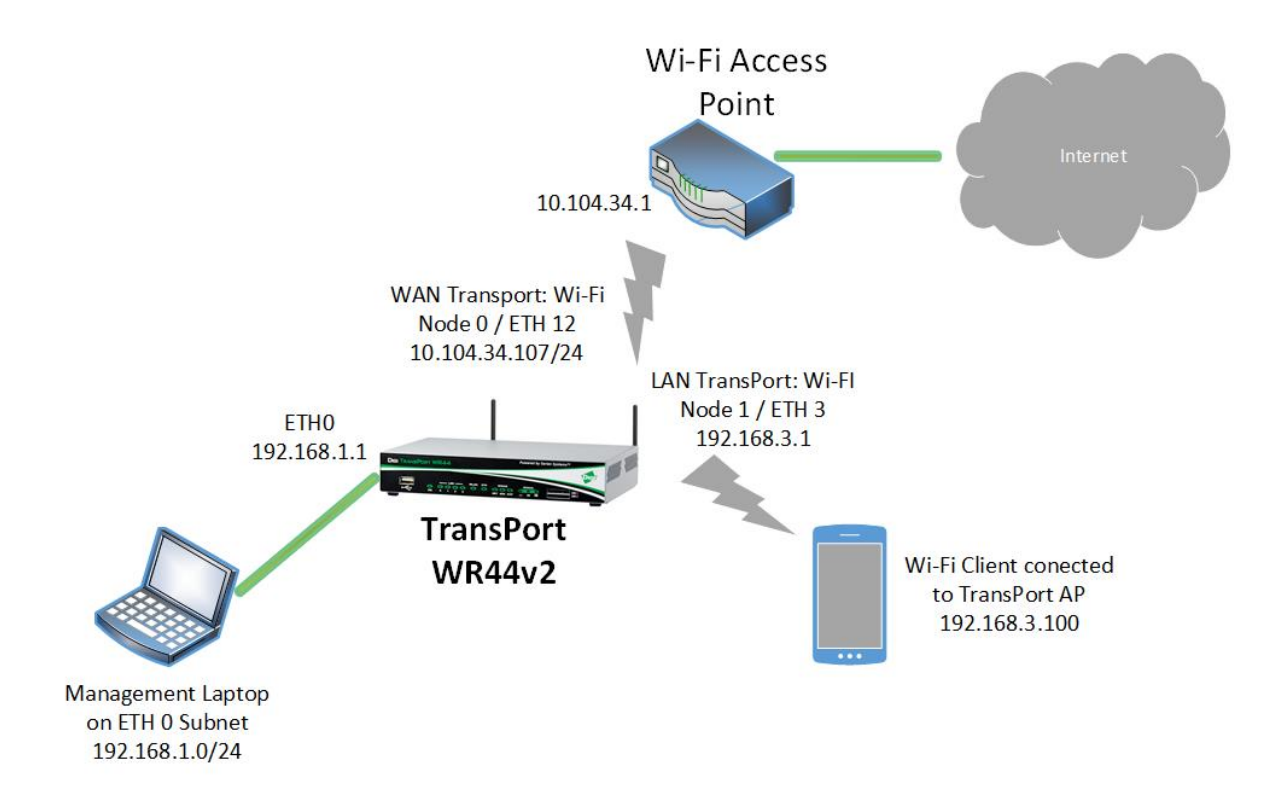

# **3 WI-FI CLIENT MODE SETUP**

In the following sections, it will be shown how to configure the TransPort to act as a Wi-Fi Client. In order to access to the web interface, connect to the device default address 192.168.1.1 on ETH o.

#### 3.1 Global WiFi configuration

Configuration - Network > Interfaces > Wi-Fi > Global Wi-Fi Settings

Configuration - Network > Interfaces > Wi-Fi > Global Wi-Fi Settings

| ▼ Global Wi-Fi Settings   |                   |
|---------------------------|-------------------|
|                           |                   |
| Country:                  | United States 🔻   |
| Remote management access: | No restrictions 🔹 |
| Network Mode:             | B/G/N ▼           |
| Channel:                  | 1 •               |
| Antenna:                  | Auto 🔻            |
|                           |                   |
|                           |                   |
| Advanced                  |                   |
| Wi-Fi Hotspot             |                   |
| Wi-Fi Filtering           |                   |
|                           |                   |
| Apply                     |                   |

Click Apply and Save the changes.

#### Please see the following table for details on settings:

| Parameter          | Setting       | Description                                                                                                    | CLI command                    |
|--------------------|---------------|----------------------------------------------------------------------------------------------------|--------------------------------|
| Country            | United States | Set the Country that the device will be used in.                                                                                         | wifi 0 country "United States" |
| Network Mode B/G/N |               | Set the Network Mode to either<br>A,B/G,B/G/N, depending on the<br>type needed.                                                          | wifi 0 chanmode "bgn"          |
| Channel            | 1             | Configure the Channel to match<br>the channel that is being used by<br>the Access Point the TransPort's<br>client will be connecting to. | wifi 0 channel "1"             |

**NOTE**: For both Access Point and Client Mode to work simultaneously, the same channel MUST be used by both modes and must be hard coded in the setup. DO NOT use the default "Auto" option.

# 3.2 WiFi Node o configuration

#### Configuration - Network > Interfaces > Wi-Fi > Wi-Fi Node o

| <u>Configuration - Network &gt; Interfaces &gt; Wi-Fi &gt; Wi-Fi Node 0</u> |      |
|-----------------------------------------------------------------------------|------|
| ▼ Wi-Fi Node 0                                                              |      |
| 🕑 Enable this Wi-Fi interface                                               |      |
| Description: Wi-Fi Client (WAN)                                             |      |
| SSID: Sample Access Point                                                   |      |
| Mode: Client 🔻                                                              |      |
| Link this Wi-Fi client interface with Ethernet: 12 💌                        |      |
| Click <u>here</u> to assign a timeband to this interface                    |      |
| Wi-Fi Security                                                              |      |
| Use the following security on this Wi-Fi interface:                         |      |
| 🔍 None 🔍 WEP 🔍 WPA Personal 💿 WPA2 Personal 🔍 WPA Enterprise 🔍 WPA2 Enterp  | rise |
| WPA-PSK Settings                                                            |      |
| WPA Encryption: O TKIP AES (CCMP)                                           |      |
| WPA pre-shared key: ••••••• (8 - 63 chars)                                  |      |
| Confirm WPA pre-shared key: •••••••                                         |      |
| Network Scanning                                                            |      |
|                                                                             |      |

Apply

Click Apply and Save the changes.

| Parameter                                                       | Setting                | Description                                                                                                    | CLI command                              |
|-----------------------------------------------------------------|------------------------|----------------------------------------------------------------------------------------------------|------------------------------------------|
| Enable this Wi-<br>Fi interface                                 | Ticked                 | Enable the Wi-Fi interface. If not already checked, check it to enable the Wi-Fi interface and reveal settings.                                                                                                    | wifinode 0 enabled "On"                  |
| Description                                                     | Wi-Fi Client<br>(WAN)  | This parameter allows you to enter a descriptive name for the Wi-Fi interface to make it easier to identify.                                                                                                    | wifinode 0 descr<br>"Wi-Fi Client (WAN)" |
| SSID                                                            | Sample<br>Access Point | When the Wi-Fi interface is configured to be<br>a Client, this is the SSID of the Access Point<br>you wish to connect to.                                                                                                    | wifinode 0 ssid<br>"Sample Access Point" |
| Mode Client                                                     |                        | <ul> <li>The Wi-Fi interface can be run in various modes:</li> <li>Access Point</li> <li>Client</li> <li>Rogue Detection (Scan for unauthorised Access Points)</li> </ul>                                                                                                    | wifinode 0 mode<br>"client"              |
| Link this Wi-Fi<br>client interface<br>with Ethernet<br><n></n> | 12                     | When the Wi-Fi interface is configured to be<br>a client, it must be bridged to a particular<br>Ethernet interface. Bind this to an unused<br>Ethernet interface, or even better use a<br>logical Ethernet interface so all the physical<br>Ethernet interfaces on the TransPort remain<br>available to use by wired hosts. The logical<br>interface number will vary depending on the<br>platform in use, but the number is easily<br>determined by browsing to Configuration -<br>Network > Interfaces , and selecting the first<br>available logical interface. | eth 12 wificli "ON"                      |
| Use the<br>following<br>security on this<br>Wi-Fi interface     | WPA2<br>Personal       | Selects the security to match the security<br>settings for the AP that the TransPort is<br>connecting to:<br>• None<br>• WEP<br>• WPA Personal (also known as "WPA-PSK")<br>• WPA2 Personal (also known as "WPA2-<br>PSK")<br>• WPA Enterprise (also known as "WPA-<br>RADIUS")<br>• WPA2 Enterprise (also known as "WPA2-<br>RADIUS")                                                                                                    | wifinode 0 security<br>"wpa2psk"         |
| WPA<br>Encryption                                               | AES (CCMP)             | The encryption algorithm to use to connect to the AP.                                                                                                    | wifinode 0 wpatype<br>"aes"              |
| WPA pre-<br>shared key                                          | *****                  | The pre-shared key (PSK) to use. It must be between 8 and 63 characters long.                                                                                                    | wifinode 0<br>esharedkey *******         |

**NOTE:** If you are unsure about the configuration of the AP to which the TransPort will connect, navigate to the "Network Scanning" section at the bottom of the Wi-Fi Node x settings and click the "Perform Network Scan" button. You should see a list of available AP SSIDs, and for each the security and channel details, as in the following example:

| <u>Configurati</u> | ion - Netw                | <u>iork &gt; Interfaces</u> > | <u>Wi-Fi</u> > <u></u> | Wi-Fi       | Node O    |         |         |
|--------------------|---------------------------|-------------------------------|------------------------|-------------|-----------|---------|---------|
|                    | Perform N                 | letwork Scan                  |                        |             |           |         |         |
|                    | Wireless                  | Networks                      |                        |             |           |         |         |
|                    | SSID                      | MAC                           | Security               | WPA<br>Type | Signal    | Channel |         |
|                    | Sample<br>Access<br>Point | 00:80:48:69:8E:76             | WPA2-<br>PSK           | AES         | excellent | 1       | Connect |
|                    | Finished N                | etwork Scan.                  |                        |             |           |         |         |

#### 3.3 Ethernet interface configuration

The Ethernet interface that you will navigate to must match the Ethernet interface you bound the Wi-Fi client to in the 3.2 section. This example is using ETH 12 of the TransPort.

#### Configuration - Network > Interfaces > Ethernet > Logical Ethernet Interfaces > ETH 12

<u>Configuration - Network > Interfaces > Ethernet > Logical Ethernet Interfaces > ETH 12</u>

| ¥ | ETH 12                                     |
|---|--------------------------------------------|
|   | Description: ETH linked with Wi-Fi Client  |
|   | Get an IP address automatically using DHCP |
|   | Override these DHCP server values:         |
|   | Mask:                                      |
|   | Gateway:                                   |
|   | DNS Server:                                |
|   | Secondary DNS Server:                      |
|   | Use the MAC address as the client ID       |

Use the following settings

Changes to these parameters may affect your browser connection

| Advanced |  |  |
|----------|--|--|
| ▶ QoS    |  |  |
| ▶ VRRP   |  |  |
|          |  |  |

Apply

#### <u>Configuration - Network > Interfaces > Ethernet > Logical Ethernet Interfaces > ETH 12 > Advanced</u>

| ▼ Advanced                                                                                                |
|----------------------------------------------------------------------------------------------------|
| This interface is associated with: Wi-Fi O                                                                |
| This device is currently in Port Isolate mode Switch to Hub mode                                          |
| Metric: 1<br>MTU: 1500<br>Max Rx rate: 0 kbps<br>Max Tx rate: 0 kbps<br>TCP transmit buffer size: 0 bytes |
| Take this interface out of service after 0 seconds when the link is lost (e.g. cable removed or broken)   |
| <ul> <li>Enable NAT on this interface</li> <li>IP address</li> <li>IP address and Port</li> </ul>         |

Click Apply and Save the changes.

| Parameter                                           | Setting                            | Description                                                                                                    | CLI command                                       |
|-----------------------------------------------------|------------------------------------|----------------------------------------------------------------------------------------------------|---------------------------------------------------|
| Description                                         | ETH linked<br>with Wi-Fi<br>Client | This parameter allows you to enter a name<br>for this Ethernet instance, to make it easier to<br>identify.                                                        | eth 12 descr "ETH<br>linked with Wi-Fi<br>Client" |
| Get an IP<br>address<br>automatically<br>using DHCP | Ticked                             | Selecting this option enables the DHCP<br>client on this interface. In this case, the<br>TransPort will receive the IP address from<br>the AP it will connect to. | eth 12 dhcpcli "ON"                               |
| Enable NAT on this interface                        | Ticked                             | The Wi-Fi Client interface will be used to<br>route IP traffic, so NAT will need to be<br>enabled as well. Check the box for Enable<br>NAT on this interface.     | eth 12 do_nat "1"                                 |

#### 3.4 Default Route configuration

Apply.

In order to have the Wi-Fi Client interface acting as WAN interface, so that the traffic destined to the outside is routed out of it, it is needed to configure a default route having as outgoing interface the ETH interface that has been linked to the Wi-Fi Client node. In this example it is ETH 12:

Configuration - Network > IP Routing/Forwarding > Static Routes > Default Route o:

#### <u>Configuration - Network > IP Routing/Forwarding > Static Routes > Default Route 0</u>

| <sup>,</sup> Default Route O |               |   |
|------------------------------|---------------|---|
| Description: Def Route for V | Vi-Fi Client  |   |
| Default route via            |               |   |
| Gateway:                     |               |   |
| Interface:                   | Ethernet 🔻 12 | ] |
| Use PPP sub-configuration:   | 0             | - |
| Metric:                      | 1             |   |
| Advanced                     |               |   |

| Parameter   | Setting                       | Description                                                                                                    | CLI command                                          |
|-------------|-------------------------------|----------------------------------------------------------------------------------------------------|------------------------------------------------------|
| Description | Def Route for<br>Wi-Fi Client | The text in this text box is used to assign a convenient and memorable description for the route.                                                                                                    | def_route 0 descr<br>"Def Route for Wi-Fi<br>Client" |
| Interface   | Ethernet 12                   | The interface used to route the packets is<br>selected from the drop-down list and the<br>interface instance number is entered into the<br>adjacent text box. In this example, the ETH<br>interface linked to the Wi-Fi client interface. | def_route 0 II_ent "ETH"<br>def_route 0 II_add 12    |

# 4 WI-FI ACCESS POINT MODE SETUP

In the following sections, it will be shown how to configure the TransPort to act as a Wi-Fi AP.

Make sure to note the Channel and Encryption type that was used for the Client mode in the previous steps. These will be needed for the AP configuration.

#### 4.1 Wi-Fi Node 1 configuration

The following instructions describe how to configure the TransPort to work as an AP:

Configuration - Network > Interfaces > Wi-Fi > Wi-Fi Node 1

| <u>Configuration - Network &gt; Interfaces &gt; Wi-Fi &gt; Wi-Fi Node 1</u>                                     |
|----------------------------------------------------------------------------------------------------|
| ▼ Wi-Fi Node 1                                                                                                  |
| Enable this Wi-Fi interface                                                                                     |
| Description: Wi-Fi AP (LAN)                                                                                     |
| SSID: TransPort AP                                                                                              |
| Mode: Access Point 🔻                                                                                            |
| In order to send data to and from this Wi-Fi interface, it must be bridged with at least one Ethernet interface |
| This Wi-Fi interface is a member of Bridge instance 0 🗸 and therefore bridged to the following                  |
| interfaces                                                                                                    |
| Interface                                                                                                    |
| Wi-Fi Node 🔻 0                                                                                                  |
| Wi-Fi Node 🔻 2                                                                                                  |
| Wi-Fi Node 🔻 3                                                                                                  |
| Ethernet 🔻 3 Add                                                                                                |
| Hide SSID                                                                                                    |
| Enable station isolation                                                                                        |
| Click here to assign a timeband to this interface                                                               |
| Wi-Ei Security                                                                                                  |
| Enable MAC address authentication                                                                               |
| Use the following security on this Wi-Fi interface:                                                             |
| ○ None ○ WEP ○ WPA Personal ● WPA2 Personal ○ WPA Enterprise ○ WPA2 Enterprise                                  |
| WPA-PSK Settings                                                                                                |
| WPA Encryption: O TKIP O AES (CCMP)                                                                             |
| WPA pre-shared key: •••••••• (8 - 63 chars)                                                                     |
| Confirm WPA pre-shared key:                                                                                     |
|                                                                                                    |

Click Apply and Save the changes.

| Parameter                                                                                                    | Setting           | Description                                                                                                    | CLI command                                                                    |
|----------------------------------------------------------------------------------------------------|-------------------|----------------------------------------------------------------------------------------------------|--------------------------------------------------------------------------------|
| Enable this Wi-<br>Fi interface                                                                                                    | Ticked            | Enable the Wi-Fi interface. If not already checked, check it to enable the Wi-Fi interface and reveal settings.                                                                                                    | wifinode 1 enabled<br>"ON"                                                     |
| Description                                                                                                    | Wi-Fi AP<br>(LAN) | This parameter allows you to enter a descriptive name for the Wi-Fi interface to make it easier to identify.                                                                                                    | wifinode 1 descr<br>"Wi-Fi AP (LAN)"                                           |
| SSID                                                                                                    | TransPort AP      | When the Wi-Fi interface is configured to be<br>an Access Point, this is the SSID that will be<br>advertised to the Wi-Fi clients.                                                                                                    | wifinode 1 ssid<br>"TransPort AP"                                              |
| Mode                                                                                                    | Access Point      | The Wi-Fi interface can be run in various<br>modes:<br>• Access Point<br>• Client<br>• Rogue Detection (Scan for unauthorised<br>Access Points)                                                                                                    | wifinode 1 mode<br>"ap"                                                        |
| This Wi-Fi<br>interface is a<br>member of<br>Bridge<br>instance <n><br/>and therefore<br/>bridged to the<br/>following<br/>interfaces</n> | 0<br>ETH 3        | When the Wi-Fi interface is configured to be<br>an Access Point, in order to forward packets<br>to and from the Wi-Fi interface, it must be<br>bridged with an Ethernet <n> interface using<br/>a Bridge instance:<br/>- Select the Bridge instance from the<br/>dropdown menu (in this example the default<br/>value "0" is used)<br/>- The eth interface needs to be added in the<br/>list selecting "eth" from the drop down menu,<br/>setting "n" in the next blank box and click<br/>"add" (in this example ETH 3 is added)</n> | wifinode 1<br>bridge_inst "0"<br>eth 3 bridge "ON"<br>eth 3 bridge_inst<br>"0" |
| Use the<br>following<br>security on this<br>Wi-Fi interface                                                                               | WPA2<br>Personal  | Selects the security to match the security<br>settings for the Client(s) connecting to this<br>TransPort:<br>• None<br>• WEP<br>• WPA Personal (also known as "WPA-PSK")<br>• WPA2 Personal (also known as "WPA2-<br>PSK")<br>• WPA Enterprise (also known as "WPA-<br>RADIUS")<br>• WPA2 Enterprise (also known as "WPA2-<br>RADIUS")                                                                                                    | wifinode 1 security<br>"wpa2psk"                                               |
| WPA<br>Encryption                                                                                                    | AES (CCMP)        | The encryption algorithm to use to connect to<br>this TransPort's AP:<br>• TKIP<br>• AES (CCMP)                                                                                                    | wifinode 1 wpatype<br>"aes"                                                    |
| WPA pre-<br>shared key                                                                                                    | *****             | The pre-shared key (PSK) to use. It must be between 8 and 63 characters long.                                                                                                    | wifinode 1<br>esharedkey *******                                               |

**NOTE**: When configuring Access Point mode and Client Mode to run simultaneously, **BOTH the Wi-Fi node o & Wi-Fi node 1 MUST use the same security method**. For example, if the TransPort's Client mode is configured to use WPA<sub>2</sub> Personal security, the TransPort's Access Point must also be configured as WPA<sub>2</sub> Personal. The PSK can (and should) be different for the AP configuration and the Client Mode configuration.

### 4.2 Ethernet interface configuration

The Ethernet interface that you will navigate to must match the Ethernet interface you bound the Wi-Fi AP to in the 4.1 section. This example is using ETH 3 of the TransPort.

| Configuration - Network > Int                | erfaces > Ethernet > ETH 3         |
|----------------------------------------------|------------------------------------|
| <u>Configuration - Network &gt; Interfac</u> | ces > Ethernet > ETH 3             |
| ▼ ETH 3                                      |                                    |
| Description: LAN ETH for Wi-F                | i AP                               |
| Get an IP address automat                    | ically using DHCP                  |
| Use the following settings                   |                                    |
| IP Address:                                  | 192.168.3.1                        |
| Mask:                                        | 255.255.255.0                      |
| Gateway:                                     |                                    |
| DNS Server:                                  |                                    |
| Secondary DNS Server:                        |                                    |
| Changes to these parameters                  | may affect your browser connection |

| <ul> <li>Advanced</li> </ul> |  |  |
|------------------------------|--|--|
| Advanced                     |  |  |
| ▶ QoS                        |  |  |
| VRRP                         |  |  |
|                              |  |  |
| Apply                        |  |  |

Click Apply and Save the changes.

| Parameter                        | Setting                  | Description                                                                                                | CLI command                           |
|----------------------------------|--------------------------|----------------------------------------------------------------------------------------------------|---------------------------------------|
| Description                      | LAN ETH for Wi-<br>Fi AP | This parameter allows you to enter a name<br>for this Ethernet instance, to make it easier<br>to identify. | eth 3 descr "LAN<br>ETH for Wi-Fi AP" |
| Use the<br>following<br>settings | Ticked                   | Selecting this option will allow manual IP configuration.                                                  |                                       |
| IP Address                       | 192.168.3.1              | Choose an IP Address for the LAN interface.                                                                | eth 3 IPaddr<br>"192.168.3.1"         |
| Mask                             | 255.255.255.0            | Choose a Mask for the LAN interface.                                                                       | eth 3 mask<br>"255.255.255.0"         |

#### 4.3 DHCP Server configuration

In order to have the Wi-Fi clients that will connect the TransPort AP obtain an IP address, a DHCP server needs to be configured. This must be the DHCP server related to the ETH interface that's bridged to the Wi-Fi AP interface, so in this example it will be DHCP for Ethernet 3.

| <u>Configuration - Network</u> > <u>DHCP Ser</u>                                                                                                    | ver > DHCP Server                      | for  | Ethernet 3    |
|----------------------------------------------------------------------------------------------------|----------------------------------------|------|---------------|
| ▼ DHCP Server for Ethernet 3                                                                                                    |                                        |      |               |
| Enable DHCP Server                                                                                                    |                                        |      |               |
| IP Addresses:                                                                                                    | 192.168.3.100                          | to   | 192.168.3.119 |
|                                                                                                    |                                        | to   |               |
|                                                                                                    |                                        | to   |               |
| Mask:                                                                                                    | 255.255.255.0                          |      |               |
| Gateway:                                                                                                    | 192.168.3.1                            |      |               |
| DNS Server:                                                                                                    | 192.168.3.1                            |      |               |
| Secondary DNS Server:                                                                                                    |                                        |      |               |
| Domain Name:                                                                                                    |                                        |      |               |
| Lease Duration:                                                                                                    | 14 days 0 hi                           | rs ( | 0 mins        |
| <ul> <li>Wait for 0 milliseco</li> <li>Duplicate Address Detection</li> <li>Only send offers to Wi-Fi of</li> <li>DHCP Relay</li> <li>Forward DHCP requests to:</li> </ul> | nds before sending DB<br>on<br>clients | HCP  | offer reply   |
| ► Advanced                                                                                                    |                                        |      |               |
| Advanced DHCP Options                                                                                                    |                                        |      |               |
|                                                                                                    |                                        |      |               |

Click Apply and Save the changes.

Apply

| Parameter             | Setting                           | Description                                                                                                    | CLI command                                            |
|-----------------------|-----------------------------------|----------------------------------------------------------------------------------------------------|--------------------------------------------------------|
| Enable DHCP<br>Server | Ticked                            | When checked, this checkbox opens up<br>the page to reveal the DHCP server<br>parameters                                                                                                    |                                                        |
| IP Addresses          | 192.168.3.100 to<br>192.168.3.119 | Each of the three rows can be used to<br>specify a different IP address pool. All<br>pools should be within the same subnet.<br>Using the CLI, this is specified slightly<br>differently - a starting address and a<br>range are specified instead.                                                                       | dhcp 3 IPmin<br>"192.168.3.100"<br>dhcp 3 IPrange "20" |
| Mask                  | 255.255.255.0                     | The value in this text box specifies the subnet mask used to on the network to which the TransPort is connected.                                                                                                    | dhcp 3 mask<br>"255.255.255.0"                         |
| Gateway               | 192.168.3.1                       | The value in this text box specifies the<br>IP address of the gateway to be used by<br>the clients of the LAN (in this example,<br>the Wi-Fi clients). It is usually the IP<br>address of the TransPort itself, as<br>configured by the IP address of the<br>Ethernet interface associated with this<br>DHCP instance.    | dhcp 3 gateway<br>"192.168.3.1"                        |
| DNS Server            | 192.168.3.1                       | The value in this text box specifies the<br>IP address of the primary DNS server to<br>be used by clients on the LAN (in this<br>example, the Wi-Fi clients). It is usually<br>the IP address of the TransPort itself.<br>Alternatively, this may be set to the IP<br>address of an alternative DNS server on<br>the LAN. | dhcp 3 DNS<br>"192.168.3.1"                            |

# 5 TESTING THE SIMULTANEOUS WI-FI ACCESS POINT AND CLIENT MODE

### 5.1 Checking the Client Mode

As soon as the Wi-Fi Client interface is configured (see section 3), the TransPort tries to connect to the specified AP.

The successful connection can be checked browsing to Management - Network Status > Interfaces > Wi-Fi:

| Vi-Fi                                                                                                    |               |           |            |               |      |                                                                      |                   |                   |                                                  |         |
|----------------------------------------------------------------------------------------------------|---------------|-----------|------------|---------------|------|----------------------------------------------------------------------|-------------------|-------------------|--------------------------------------------------|---------|
| Module Det                                                                                                    | octod.        | Vec (168) | C+002A)    |               |      |                                                                      |                   |                   |                                                  |         |
| Admin S                                                                                                    | Status        | Un        |            |               |      |                                                                      |                   |                   |                                                  |         |
| Operational S                                                                                                    | Status        | Un        |            |               |      |                                                                      |                   |                   |                                                  |         |
| Channel                                                                                                    | Mode          | B/G/N     |            |               |      |                                                                      |                   |                   |                                                  |         |
| Chainter                                                                                                    | annel         | 1         |            |               |      |                                                                      |                   |                   |                                                  |         |
| MAC Ad                                                                                                    | droce.        | 4.E0.21   | 17:81:CE   |               |      |                                                                      |                   |                   |                                                  |         |
| HAC AD                                                                                                    | ai 035.       | 01.10.21  |            |               |      |                                                                      |                   |                   |                                                  |         |
| Bytes Rece                                                                                                    | ived: 5       | 64        | Bytes      | Sent: 82526   | 5    |                                                                      |                   |                   |                                                  |         |
| Packets Rece                                                                                                    | ived: 2       |           | Packets    | Sent: 444     |      |                                                                      |                   |                   |                                                  |         |
| Receive Fr                                                                                                    | rors: 2       | 88        | Transmit F | rrors: 103    |      |                                                                      |                   |                   |                                                  |         |
| Received Packets Drop                                                                                                    | med: 0        |           |            |               |      |                                                                      |                   |                   |                                                  |         |
|                                                                                                    |               |           |            |               |      |                                                                      |                   |                   |                                                  |         |
|                                                                                                    |               |           |            |               |      |                                                                      |                   |                   |                                                  |         |
| Number of Connected Wi-Fi Clien                                                                                                    | ts: 0         |           |            |               |      |                                                                      |                   |                   |                                                  |         |
|                                                                                                    |               |           |            |               |      |                                                                      |                   |                   |                                                  |         |
| Number of Access Point Connection                                                                                                    | ons: 1        |           |            |               |      |                                                                      |                   |                   |                                                  |         |
| the second second s | 51151 L       |           |            |               |      |                                                                      |                   |                   |                                                  |         |
| Access Point                                                                                                    | Ni-Fi<br>Node | RSSI      | Flags      | Power<br>Save | Mode | Neg. Rates (Mbps)                                                    | TX Rate<br>(Mbps) | RX Rate<br>(Mbps) | Capability Info                                  |         |
| Sample Access Point<br>(00:80:48:69:8E:76)                                                                                                    | 0             | 86        | -          | Awake         | G    | 1.0, 2.0, 5.5, 6.0, 9.0, 11.0, 12.0, 18.0, 24.0, 36.0,<br>48.0, 54.0 | 54.0              | 54.0              | ESS, Privacy, Short Preamble,<br>Short Slottime, | Disconn |
|                                                                                                    |               |           |            |               |      |                                                                      |                   |                   |                                                  |         |

This is showing that the Wi-Fi Node o is connected to the "Sample Access Point" AP that has been configured in section 3.

It is also useful to check if the ETH interface link to the Wi-Fi client interface has obtained the IP address via DHCP, and if the default route is UP:

| interfaces      |              |        |          |     |           |        |
|-----------------|--------------|--------|----------|-----|-----------|--------|
| P Statistics    |              |        |          |     |           |        |
| P Routing Table |              |        |          |     |           |        |
| Destination     | Gateway      | Metric | Protocol | Idx | Interface | Status |
| 172.16.0.0/24   | 172.16.0.100 | 1      | Local    | -   | ETH 12    | UP     |
| 192.168.1.0/24  | 192.168.1.1  | 1      | Local    | -   | ETH O     | UP     |
| 192.168.3.0/24  | 192.168.3.1  | 1      | Local    | -   | ЕТН З     | UP     |
|                 |              |        |          |     |           |        |
| Default Routes  |              |        |          |     |           |        |
| Destination     | Gateway      | Metric | Protocol | Idx | Interface | Status |
| 0.0.0/0         | 172.16.0.1   | 2      | Static   | 0   | ETH 12    | UP     |

Checking simultaneous AP and Client Mode

With the Client Mode UP on the TransPort and connected, try to connect a Wi-Fi-Client (for example an Android device) to the TransPort AP and try browsing a website:

Scan for Wi-Fi Aps and then select the "TransPort AP" SSID:

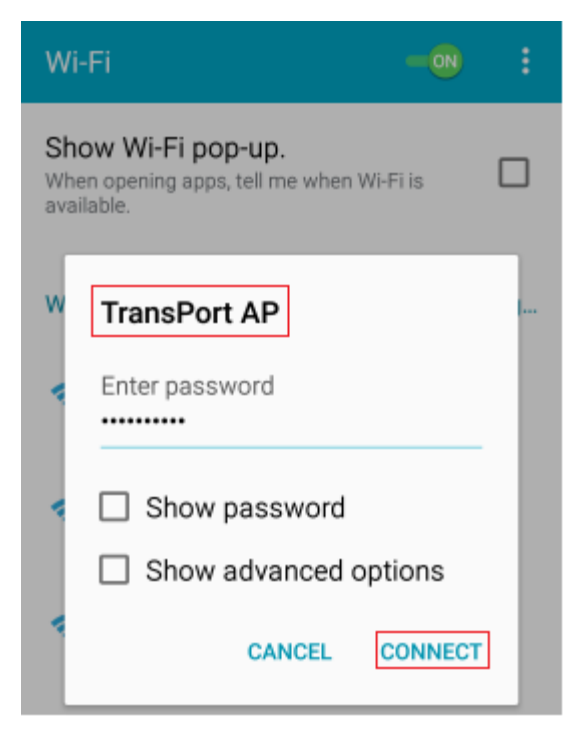

Confirm the Wi-Fi Client is connected:

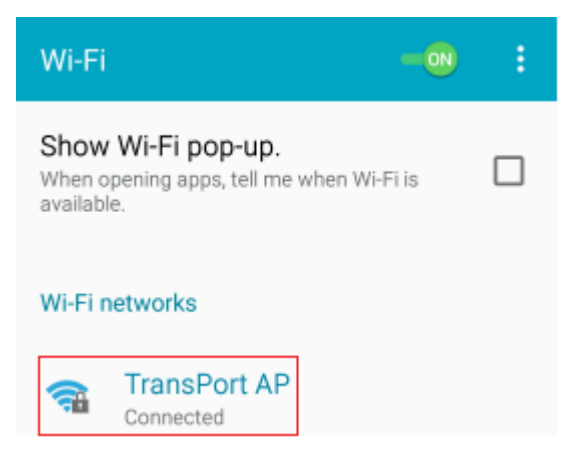

#### Confirm Internet access works:

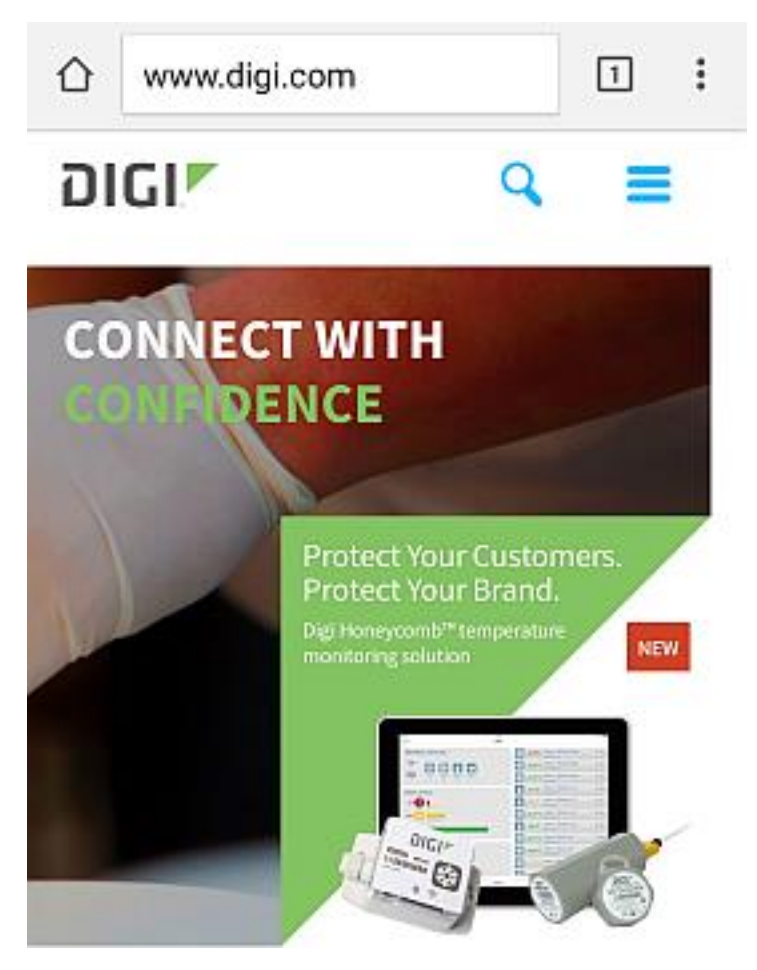

The AP mode status can be also checked on the TransPort by navigating to **Management - Network Status >** Interfaces > Wi-Fi:

| i-Fi                                                                                                    |                                                                                                    |                                       |                                 |                                     |                       |                                                                                                    |                                                      |                                                        |                                                                                                    |           |
|----------------------------------------------------------------------------------------------------|----------------------------------------------------------------------------------------------------|---------------------------------------|---------------------------------|-------------------------------------|-----------------------|----------------------------------------------------------------------------------------------------|------------------------------------------------------|--------------------------------------------------------|----------------------------------------------------------------------------------------------------|-----------|
|                                                                                                    |                                                                                                    |                                       |                                 |                                     |                       |                                                                                                    |                                                      |                                                        |                                                                                                    |           |
| Modul                                                                                                    | e Detected                                                                                                    | : Yes (168C:                          | 002A)                           |                                     |                       |                                                                                                    |                                                      |                                                        |                                                                                                    |           |
| Ad                                                                                                    | min Status                                                                                                    | : Up                                  |                                 |                                     |                       |                                                                                                    |                                                      |                                                        |                                                                                                    |           |
| Operation                                                                                                    | onal Status                                                                                                    | : Up                                  |                                 |                                     |                       |                                                                                                    |                                                      |                                                        |                                                                                                    |           |
| Chi                                                                                                    | innel Mode                                                                                                    | : B/G/N                               |                                 |                                     |                       |                                                                                                    |                                                      |                                                        |                                                                                                    |           |
|                                                                                                    | Channel                                                                                                    | : 1                                   |                                 |                                     |                       |                                                                                                    |                                                      |                                                        |                                                                                                    |           |
| M                                                                                                    | AC Address                                                                                                    | : 04:F0:21:1                          | 7:81:CE                         |                                     |                       |                                                                                                    |                                                      |                                                        |                                                                                                    |           |
| Bytes                                                                                                    | Received:                                                                                                    | 169365                                | Bytes Se                        | ent: 1520:                          | 15                    |                                                                                                    |                                                      |                                                        |                                                                                                    |           |
| Packets                                                                                                    | Received:                                                                                                    | 1655                                  | Packets Se                      | ent: 3086                           |                       |                                                                                                    |                                                      |                                                        |                                                                                                    |           |
| Recei                                                                                                    | ve Errors:                                                                                                    | 3331                                  | Transmit Erro                   | ors: 390                            |                       |                                                                                                    |                                                      |                                                        |                                                                                                    |           |
|                                                                                                    |                                                                                                    |                                       |                                 |                                     |                       |                                                                                                    |                                                      |                                                        |                                                                                                    |           |
| Received Packets                                                                                                    | Dropped:                                                                                                    | 0                                     |                                 |                                     |                       |                                                                                                    |                                                      |                                                        |                                                                                                    |           |
| Received Packets                                                                                                    | Dropped:                                                                                                    | 0                                     |                                 |                                     |                       |                                                                                                    |                                                      |                                                        |                                                                                                    |           |
| Received Packets                                                                                                    | Dropped:                                                                                                    | 0                                     |                                 |                                     |                       |                                                                                                    |                                                      |                                                        |                                                                                                    |           |
| Received Packets                                                                                                    | Dropped:                                                                                                    | 0                                     |                                 |                                     |                       |                                                                                                    |                                                      |                                                        |                                                                                                    |           |
| Received Packets<br>umber of Connected Wi-Fi (                                                                                                    | Dropped:                                                                                                    | 0                                     |                                 |                                     |                       |                                                                                                    |                                                      |                                                        |                                                                                                    |           |
| Received Packets<br>umber of Connected Wi-Fi (<br>Node Wi-1<br>Node Nod                                                                                                    | Dropped:<br>Clients: 1                                                                                                    | 0<br>Flags                            | Power<br>Save                   | Mode                                |                       | Neg. Rates (Mbps)                                                                                                    | TX Rate<br>(Mbps)                                    | RX Rate<br>(Mbps)                                      | Capability Info                                                                                                    |           |
| Received Packets<br>umber of Connected Wi-Fi (<br>Node Wi-I<br>Node Nod                                                                                                    | Dropped:<br>Clients: 1                                                                                                    | 0<br>Flags                            | Power<br>Save                   | Mode                                | 6.5, 13.              | Neg. Rates (Mbps)<br>0, 19.5, 26.0, 39.0, 52.0, 58.5, 65.0, 13.0, 26.0, 39.0,                                                                                                    | TX Rate<br>(Mbps)                                    | RX Rate<br>(Mbps)                                      | Capability Info<br>ESS, Privacy, Short Preamble,                                                                                           | Discourse |
| Received Packets<br>umber of Connected Wi-Fi (<br>Node Wi-I<br>FC:C2:DE: 1                                                                                                    | Clients: 1                                                                                                    | 0<br>Flags<br>ERP,                    | Power<br>Save<br>Sleep          | Mode                                | 6.5, 13.              | Neg. Rates (Mbps)<br>0, 19.5, 26.0, 39.0, 52.0, 58.5, 65.0, 13.0, 26.0, 39.0,<br>52.0, 78.0, 104.0, 117.0, 130.0                                                                                                    | TX Rate<br>(Mbps)<br>6.5                             | RX Rate<br>(Mbps)<br>52.0                              | Capability Info<br>ESS, Privacy, Short Preamble,<br>Short Slottime,                                                                        | Disconr   |
| Received Packets umber of Connected Wi-Fi ( Node Wi- Nod FC:C2:DE: 1 Disconnect All Clients                                                                                       | Dropped:<br>Clients: 1<br>e RSSI<br>73                                                                                                    | 0<br>Flags<br>ERP,                    | Power<br>Save<br>Sleep          | Mode<br>N                           | 6.5, 13.              | Neg. Rates (Mbps)<br>0, 19.5, 26.0, 39.0, 52.0, 58.5, 65.0, 13.0, 26.0, 39.0,<br>52.0, 78.0, 104.0, 117.0, 130.0                                                                                                    | TX Rate<br>(Mbps)<br>6.5                             | RX Rate<br>(Mbps)<br>52.0                              | Capability Info<br>ESS, Privacy, Short Preamble,<br>Short Slottime,                                                                        | Disconn   |
| Received Packets<br>umber of Connected Wi-Fi d<br>Node Wi-<br>Nod<br>FC:C2:DE: 1<br>Disconnect All Clients                                                                        | Dropped:<br>Clients: 1<br>e RSSI<br>73                                                                                                    | 0<br>Flags<br>ERP,                    | Power<br>Save<br>Sleep          | Mode<br>N                           | 6.5, 13.              | Neg. Rates (Mbps)<br>0, 19.5, 26.0, 39.0, 52.0, 58.5, 65.0, 13.0, 26.0, 39.0,<br>52.0, 78.0, 104.0, 117.0, 130.0                                                                                                    | TX Rate<br>(Mbps)<br>6.5                             | RX Rate<br>(Mbps)<br>52.0                              | Capability Info<br>ESS, Privacy, Short Preamble,<br>Short Slottime,                                                                        | Disconr   |
| Received Packets umber of Connected Wi-Fi ( Node Wi- FC:C2:DE: 1 Disconnect All Clients umber of Access Point Conn                                                                | Dropped:<br>Clients: 1<br>ie RSSI<br>73<br>eections: 1                                                                                                    | 0<br>Flags<br>ERP,                    | Power<br>Save<br>Sleep          | Mode<br>N                           | 6.5, 13.              | Neg. Rates (Mbps)<br>0, 19.5, 26.0, 39.0, 52.0, 58.5, 65.0, 13.0, 26.0, 39.0,<br>52.0, 78.0, 104.0, 117.0, 130.0                                                                                                    | TX Rate<br>(Mbps)<br>6.5                             | RX Rate<br>(Mbps)<br>52.0                              | Capability Info<br>ESS, Privacy, Short Preamble,<br>Short Slottime,                                                                        | Disconr   |
| Received Packets umber of Connected Wi-Fi G Node Wi-Fi CC2:DE: 1 Disconnect All Clients umber of Access Point Connect                                                             | Dropped:<br>Clients: 1<br>E RSSI<br>73<br>Rections: 1                                                                                                    | 0<br>Flags<br>ERP,                    | Power<br>Save<br>Sleep          | Mode<br>N                           | 6.5, 13.              | Neg. Rates (Mbps)<br>0, 19.5, 26.0, 39.0, 52.0, 58.5, 65.0, 13.0, 26.0, 39.0,<br>52.0, 78.0, 104.0, 117.0, 130.0                                                                                                    | TX Rate<br>(Mbps)<br>6.5                             | RX Rate<br>(Mbps)<br>52.0                              | Capability Info<br>ESS, Privacy, Short Preamble,<br>Short Slottime,                                                                        | Disconr   |
| Received Packets umber of Connected Wi-Fi G Node Wi- Nod FC:C2:DE: 1 Disconnect All Clients umber of Access Point Connect Access Point                                            | Dropped:<br>Clients: 1<br>RSSI<br>73<br>ections: 1<br>Wi-Fi<br>Node                                                                                                    | 0<br>Flags<br>ERP,                    | Power<br>Save<br>Sleep<br>Flags | Mode<br>N<br>Power<br>Save          | 6.5, 13.<br>Mode      | Neg. Rates (Mbps)<br>0, 19.5, 26.0, 39.0, 52.0, 58.5, 65.0, 13.0, 26.0, 39.0,<br>52.0, 78.0, 104.0, 117.0, 130.0<br>Neg. Rates (Mbps)                                                                                                    | TX Rate<br>(Mbps)<br>6.5<br>TX Rate<br>(Mbps)        | RX Rate<br>(Mbps)<br>52.0<br>RX Rate<br>(Mbps)         | Capability Info<br>ESS, Privacy, Short Preamble,<br>Short Slottime,<br>Capability Info                                                     | Disconr   |
| Received Packets umber of Connected Wi-Fi ( Node Wi- Nod FC:C2:DE: 1 Disconnect All Clients umber of Access Point Conne Access Point Contend #6:0-98-70                           | Dropped:<br>Clients: 1<br>ie RSSI<br>73<br>eections: 1<br>wi-Fi<br>Node<br>0                                                                                                    | 0<br>Flags<br>ERP,<br>I<br>RSSI<br>87 | Power<br>Save<br>Sleep<br>Flags | Mode<br>N<br>Power<br>Save<br>Awake | 6.5, 13.<br>Mode<br>G | Neg. Rates (Mbps)<br>0, 19.5, 26.0, 39.0, 52.0, 58.5, 65.0, 13.0, 26.0, 39.0,<br>52.0, 78.0, 104.0, 117.0, 130.0<br>Neg. Rates (Mbps)<br>1.0, 2.0, 5.5, 6.0, 9.0, 11.0, 12.0, 18.0, 24.0, 36.0,<br>40.0, 54.0, 54.0, 54.0, 36.0,                                       | TX Rate<br>(Mbps)<br>6.5<br>TX Rate<br>(Mbps)<br>1.0 | RX Rate<br>(Mbps)<br>52.0<br>RX Rate<br>(Mbps)<br>48.0 | Capability Info<br>ESS, Privacy, Short Preamble,<br>Short Slottime,<br>Capability Info<br>ESS, Privacy, Short Preamble,<br>Schot Slotting  | Disconr   |
| Received Packets umber of Connected Wi-Fi ( Node Wi- Node FC:C2:DE: 1 Disconnect All Clients umber of Access Point Conn Access Point Con Cons0:48:69:88:76) Disconect All Clients | Dropped:<br>Clients: 1<br>2<br>2<br>3<br>3<br>3<br>4<br>4<br>5<br>5<br>5<br>7<br>3<br>7<br>3<br>7<br>3<br>7<br>3<br>4<br>5<br>5<br>1<br>7<br>3<br>7<br>3<br>4<br>5<br>7<br>3<br>4<br>5<br>7<br>3<br>4<br>5<br>7<br>3<br>4<br>5<br>7<br>3<br>4<br>5<br>7<br>5<br>7<br>3<br>4<br>5<br>7<br>5<br>7<br>5<br>7<br>5<br>7<br>5<br>7<br>5<br>7<br>5<br>7<br>5<br>7<br>5<br>7<br>5 | 0<br>Flags<br>ERP,<br>L<br>RSSI<br>87 | Power<br>Save<br>Sleep<br>Flags | Mode<br>N<br>Power<br>Save<br>Awake | 6.5, 13.<br>Mode<br>G | Neg. Rates (Mbps)           0, 19.5, 26.0, 39.0, 52.0, 58.5, 65.0, 13.0, 26.0, 39.0, 52.0, 78.0, 104.0, 117.0, 130.0           S2.0, 78.0, 104.0, 117.0, 130.0           Neg. Rates (Mbps)           1.0, 2.0, 5.5, 6.0, 9.0, 11.0, 12.0, 18.0, 24.0, 36.0, 48.0, 54.0 | TX Rate<br>(Mbps)<br>6.5<br>TX Rate<br>(Mbps)<br>1.0 | RX Rate<br>(Mbps)<br>52.0<br>RX Rate<br>(Mbps)<br>48.0 | Capability Info<br>ESS, Privacy, Short Preamble,<br>Short Slottime,<br>Capability Info<br>ESS, Privacy, Short Preamble,<br>Short Slottime, | Disconr   |

The IP assigned to the Wi-Fi Client device can be checked browsing to **Management – Network Status > DHCP Status:** 

#### Management - Network Status > DHCP Status

| ▶ In | terfaces          |                          |                        |
|------|-------------------|--------------------------|------------------------|
| ▶ IP | Statistics        |                          |                        |
| ▶ IP | Routing Table     |                          |                        |
| ▶ IP | Hash Table        |                          |                        |
| ► Po | ort Forwarding Ta | ble                      |                        |
| ▶ Fi | rewall            |                          |                        |
| ▶ Fi | rewall Trace      |                          |                        |
| ▼ DI | ICP Status        |                          |                        |
|      | IP address        | Hostname                 | Lease time left (mins) |
|      | 192.168.3.100     | android-23ed1600e9e7af5a | 20154                  |
|      |                   |                          |                        |

Clear DHCP Entries

### 5.2 Checking the TransPort Event Log

After having both Client and AP mode connected, it can be useful to check the Event Log page to see what happened. In order to do this, navigate to **Management - Event Log**. Following there is an example of what should be shown, with some explanations:

\*\*\* When connecting the Android device to the TransPort AP, a "client joined" log is displayed: \*\*\*
12:55:54, 15 Jul 2016,Wi-Fi Node 1 client joined: FC:C2:DE:xx:xx:
\*\*\* The TransPort's Wi-Fi Client is connected to the "Sample Access Point" SSID \*\*\*
12:54:00, 15 Jul 2016,Wi-Fi Node 0 connected to Sample Access Point, RSSI:87

### **6** CONFIGURATION AND FIRMWARE DETAILS

#### 6.1 Configuration file

This is the configuration used for the purpose of this AN. The CLI commands relevant for the configuration of the Wi-Fi Client/AP settings are highlighted:

```
Command: config c show
Command result
wifi 0 country "United States"
wifi 0 country "United States"
wifi 0 chanmode "bgn"
wifi 0 channel "1"
wifinode 0 descr "Wi-Fi Client (WAN)"
wifinode 0 ssid "Sample Access Point"
wifinode 0 mode "client"
wifinode 0 security "wpa2psk"
wifinode 0 wpatype "aes"
wifinode 0 esharedkey "PDZxUxQeFB0="
wifinode 1 descr "Wi-Fi AP (LAN)"
wifinode 1 ssid "TransPort AP"
wifinode 1 security "wpa2psk"
wifinode 1 wpatype "aes"
wifinode 1 esharedkey "PDZxUxQeFB0="
wifinode 2 enabled OFF
wifinode 3 enabled OFF
eth 3 descr "LAN ETH for Wi-Fi AP"
eth 3 IPaddr "192.168.3.1"
eth 3 bridge ON
eth 12 descr "ETH linked with Wi-Fi Client"
eth 12 dhcpcli ON
eth 12 mask ""
eth 12 do nat 1
eth 12 wificli ON
def_route 0 descr "Def Route for Wi-Fi "
def_route 0 ll_ent "ETH"
def_route 0 ll_add 12
dhcp 3 IPmin "192.168.3.100"
```

dhcp 3 mask "255.255.255.0" dhcp 3 gateway "192.168.3.1" dhcp 3 DNS "192.168.3.1"

user 1 name "username" user 1 epassword "\*" user 1 access 0 user 2 access 0 user 3 access 0 user 4 access 0 user 5 access 0 user 6 access 0 user 7 access 0 user 8 access 0 user 9 access 0 local 0 transaccess 2 sslcli 0 verify 10 sslsvr 0 certfile "cert01.pem sslsvr 0 keyfile "privrsa.pem ssh 0 hostkey1 "privSSH.pem" ssh 0 nb\_listen 5 ssh 0 v1 OFF templog 0 mb\_autooff ON templog 0 mo\_autooff ON cloud 0 ssl ON Power Up Profile: 0 OK

#### 6.2 Firmware and Hardware

Following is the result of the "id" command, showing firmware and hardware used for this AN.

```
Command: id
Command result
Digi TransPort WR44-L500-NE1-SU Ser#:xxxxxx
Software Build Ver5.2.15.4. Jun 22 2016 12:24:12 LW
ARM Bios Ver 7.56u v45 800MHz B995-M1003-F80-O0,0 MAC:00042dxxxxxx
Async Driver
                          Revision: 1.19 Int clk
Wi-Fi
                          Revision: 2.0
Ethernet Port Isolate Driver Revision: 1.11
Firewall
                          Revision: 1.0
EventEdit
                          Revision: 1.0
                          Revision: 1.1
Timer Module
(B)USBHOST
                          Revision: 1.0
                          Revision: 1.10
L2TP
PPTP
                          Revision: 1.00
TACPLUS
                          Revision: 1.00
MODBUS
                          Revision: 0.00
MySQL
                          Revision: 0.01
                          Revision: 0.00
RealPort
MultiTX
                          Revision: 1.00
```

| LAPB                  | Revision: | 1.12 |
|-----------------------|-----------|------|
| X25 Layer             | Revision: | 1.19 |
| MACRO                 | Revision: | 1.0  |
| PAD                   | Revision: | 1.4  |
| X25 Switch            | Revision: | 1.7  |
| V120                  | Revision: | 1.16 |
| TPAD Interface        | Revision: | 1.12 |
| GPS                   | Revision: | 1.0  |
| TELITUPD              | Revision: | 1.0  |
| SCRIBATSK             | Revision: | 1.0  |
| BASTSK                | Revision: | 1.0  |
| PYTHON                | Revision: | 1.0  |
| CLOUDSMS              | Revision: | 1.0  |
| ARM Sync Driver       | Revision: | 1.18 |
| TCP (HASH mode)       | Revision: | 1.14 |
| TCP Utils             | Revision: | 1.13 |
| РРР                   | Revision: | 5.2  |
| WEB                   | Revision: | 1.5  |
| SMTP                  | Revision: | 1.1  |
| FTP Client            | Revision: | 1.5  |
| FTP                   | Revision: | 1.4  |
| IKE                   | Revision: | 1.0  |
| PollANS               | Revision: | 1.2  |
| PPPOE                 | Revision: | 1.0  |
| BRIDGE                | Revision: | 1.1  |
| MODEM CC (SIERRA LTE) | Revision: | 5.2  |
| FLASH Write           | Revision: | 1.2  |
| Command Interpreter   | Revision: | 1.38 |
| SSLCLI                | Revision: | 1.0  |
| OSPF                  | Revision: | 1.0  |
| BGP                   | Revision: | 1.0  |
| QOS                   | Revision: | 1.0  |
| PWRCTRL               | Revision: | 1.0  |
| RADIUS Client         | Revision: | 1.0  |
| SSH Server            | Revision: | 1.0  |
| SCP                   | Revision: | 1.0  |
| SSH Client            | Revision: | 1.0  |
| CERT                  | Revision: | 1.0  |
| LowPrio               | Revision: | 1.0  |
| Tunnel                | Revision: | 1.2  |
| OVPN                  | Revision: | 1.2  |
| TEMPLOG               | Revision: | 1.0  |
| QDL                   | Revision: | 1.0  |
| OK                    |           |      |